## WARDS Elite Agency Information Update Instructions

The Service Director or WARDS Contact can update this information for your service. They will first need to log into WARDS Elite using their personal account. The website below can be used to access the login screen:

| <u>File Edit View History Bookmarks Tile Tools H</u> elp       |                     |                 |                     |                  |       |     |          |        |          |        |         |       |       |           | • | X  |
|----------------------------------------------------------------|---------------------|-----------------|---------------------|------------------|-------|-----|----------|--------|----------|--------|---------|-------|-------|-----------|---|----|
| C Emergency Medical Servic × ImageTrend Licensure              | × 💮 Wisconsin Wi    | ARDS State Br × | Sign in             | ×                | +     |     |          |        |          |        |         |       |       |           |   |    |
| A https://www.emswards.org/Elite/?organizationId=wisconsin&log | out=1               | ê ≂ ୯ Q         | Search              | 1                |       | ê   | + 1      | 4      | •        | 21     | - 19    | 0 9   |       | D' • #    | - | ≡  |
| 🗌 Netflix 🗌 RapidCE 🗯 iCloud 🜍 WorkWeb 🗌 Wisconsin EMS 🏶       | E-License 🛄 WARDS 📢 | 🕏 Elite 【 VPHIB | v3 Administrato 🗌 I | ImageTrend Suppo | ort ( | Hos | pital HU | 8 🏶 E- | Lic Publ | ic ≯ B | MS Mana | ger M | Gmail | - Contact | s | >> |
| WINAGE TREND                                                   |                     |                 |                     |                  |       |     |          |        |          |        |         |       |       |           |   |    |
|                                                                |                     |                 |                     |                  |       |     |          |        |          |        |         |       |       |           |   |    |
|                                                                |                     |                 |                     |                  |       |     |          |        |          |        |         |       |       |           |   |    |
|                                                                |                     |                 |                     |                  |       |     |          |        |          |        |         |       |       |           |   |    |
|                                                                | Sign In             |                 |                     |                  |       |     |          |        |          |        |         |       |       |           |   |    |
|                                                                | Username            |                 | cftest              |                  |       |     |          |        |          |        |         |       |       |           |   |    |
|                                                                | Password            |                 |                     |                  | .0    |     |          |        |          |        |         |       |       |           |   |    |
|                                                                |                     |                 |                     |                  | 10    |     |          |        |          |        |         |       |       |           |   |    |
|                                                                |                     |                 |                     |                  |       |     |          |        |          |        |         |       |       |           |   |    |
|                                                                |                     |                 | Sign In             |                  |       |     |          |        |          |        |         |       |       |           |   |    |
|                                                                |                     | Forge           | ot your password?   |                  |       |     |          |        |          |        |         |       |       |           |   |    |
|                                                                |                     |                 |                     |                  |       |     |          |        |          |        |         |       |       |           |   |    |
|                                                                |                     |                 |                     |                  |       |     |          |        |          |        |         |       |       |           |   |    |
|                                                                |                     |                 |                     |                  |       |     |          |        |          |        |         |       |       |           |   |    |
|                                                                |                     |                 |                     |                  |       |     |          |        |          |        |         |       |       |           |   |    |
|                                                                |                     |                 |                     |                  |       |     |          |        |          |        |         |       |       |           |   |    |
|                                                                |                     |                 |                     |                  |       |     |          |        |          |        |         |       |       |           |   |    |
|                                                                |                     |                 |                     |                  |       |     |          |        |          |        |         |       |       |           |   |    |
|                                                                |                     |                 |                     |                  |       |     |          |        |          |        |         |       |       |           |   |    |
|                                                                |                     |                 |                     |                  |       |     |          |        |          |        |         |       |       |           |   |    |

https://www.emswards.org/elite/Organizationwisconsin/

After you click the *Sign In* button, a *Privacy Statement* similar to the one below will appear. This will need to be acknowledged to continue.

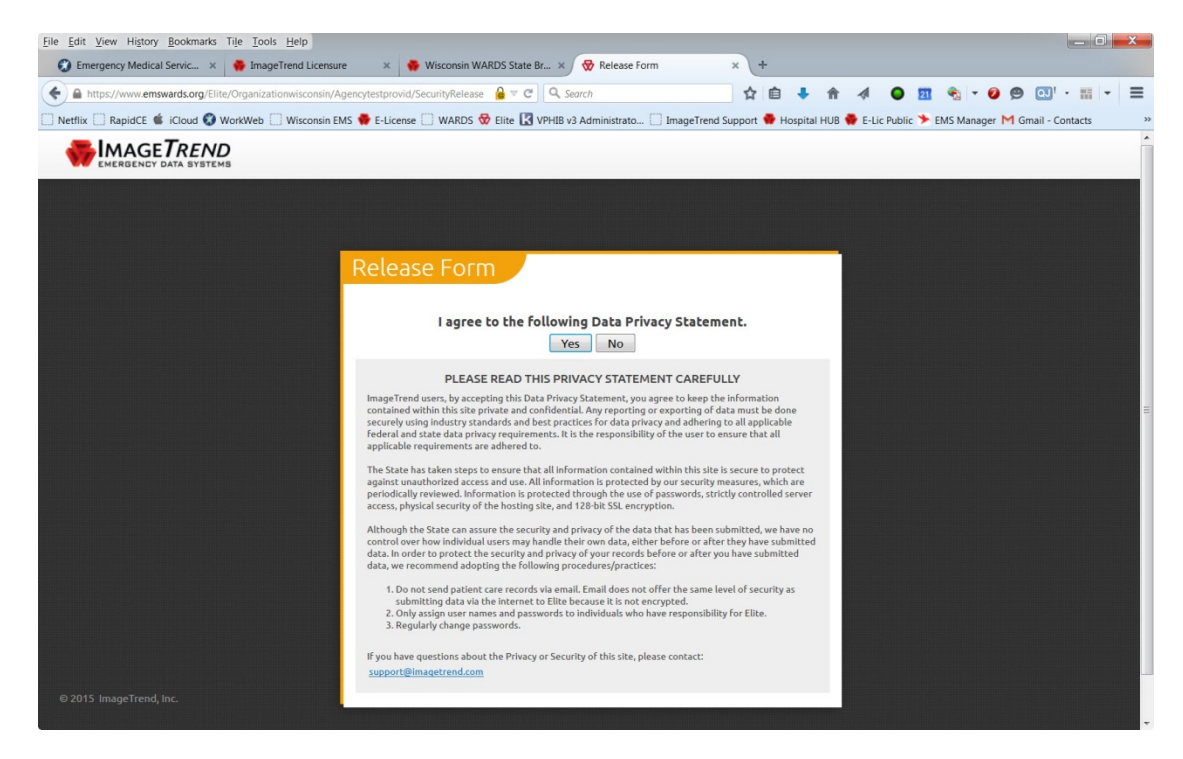

Once in the program you will be presented with the Announcements page shown below:

| <u>File Edit View Hist</u>                                                       | ory <u>B</u> ookmarks <u>T</u> ools <u>H</u> e                                                                                                    | elp                                                                                                    |                                                                                                    |                 |                                     |                                   |                      |                   | X |
|----------------------------------------------------------------------------------|----------------------------------------------------------------------------------------------------|----------------------------------------------------------------------------------------------------|----------------------------------------------------------------------------------------------------|-----------------|-------------------------------------|-----------------------------------|----------------------|-------------------|---|
| 🕄 Wisconsin A                                                                    | 😽 ImageTrend 😽 V                                                                                                    | Visconsin 😽                                                                                                    | 🕈 Dashboa 🗙 🔣                                                                                                    | View Ticket:    | WARDS Ho                            | 🚸 Wisconsin P                     | 💠 Public Portal      | Skype for B       | + |
| (+) () A https://v                                                               | www.emswards.org/Elite/Org                                                                                                    | anizationwisconsin                                                                                                    | n/Agencym1e3sbx0kj/D                                                                                                    | ashboar 90%     | <u>ଚ</u> ି ୯ ୧ ୨                    | earch                             | ☆ 🖻                  |                   | ≡ |
| 🕄 DHS Intranet 🕄                                                                 | DHS STAR Support Sit 🤔                                                                                                    | Socrative 📕 Net                                                                                                    | tflix 🏶 Public Portal 🛛                                                                                                    | 🕄 Wisconsin EMS | ₩ Validation Ru                     | ile 1265 훟 RapidCE                | : 🛞 iCloud 🏶 E-Lic   | ense 互 WARDS      | » |
|                                                                                  | ImageTrend Testing v                                                                                                    | Incidents ~ R                                                                                                    | Resources ~ Tools ~                                                                                                    | Community ~     |                                     |                                   | Inbox                | Richie Cunningham | ~ |
|                                                                                  |                                                                                                    |                                                                                                    |                                                                                                    |                 |                                     |                                   |                      |                   |   |
| Annound                                                                          | cements                                                                                                    |                                                                                                    |                                                                                                    |                 |                                     |                                   |                      |                   |   |
| 🔂 Site l                                                                         | Jpdated                                                                                                    |                                                                                                    |                                                                                                    | 🔲 Li            | brary Upo                           | late                              |                      |                   |   |
| The Decc<br>CAD inci<br>narrow d<br>Addition<br>Smart-ta<br>users to<br>requiren | ember release includes Un<br>dents window in EMS incit<br>lown the list of CAD incide<br>ally, smart-tabbing is now<br>bbing in numeric fields mu<br>the next field when the cu<br>thents. View all the update<br>incut the discipantic | it and Call Sign fi<br>lents. These filter<br>ents by unit and /<br>available in Dyna<br>eans the system a<br>urrent field has mo<br>s and watch the h | ilters on the Import<br>ers allow users to<br>/ or call sign.<br>amic Power Tools.<br>automatically tabs<br>net the NEMSIS<br>highlights video in | Up<br>wil       | load and downlo<br>h other agencie: | ad Dynamic Power<br>s or systems. | Tools from the Libra | ary to share      |   |
|                                                                                  |                                                                                                    |                                                                                                    |                                                                                                    |                 |                                     |                                   |                      |                   |   |
| © 2017 ImageTrend, Inc.                                                          |                                                                                                    |                                                                                                    |                                                                                                    |                 |                                     |                                   |                      |                   |   |

By clicking on your *Service Name* to the right of the ImageTrend logo in the upper left, will display the links below. Click the *Agency Information* hyperlink.

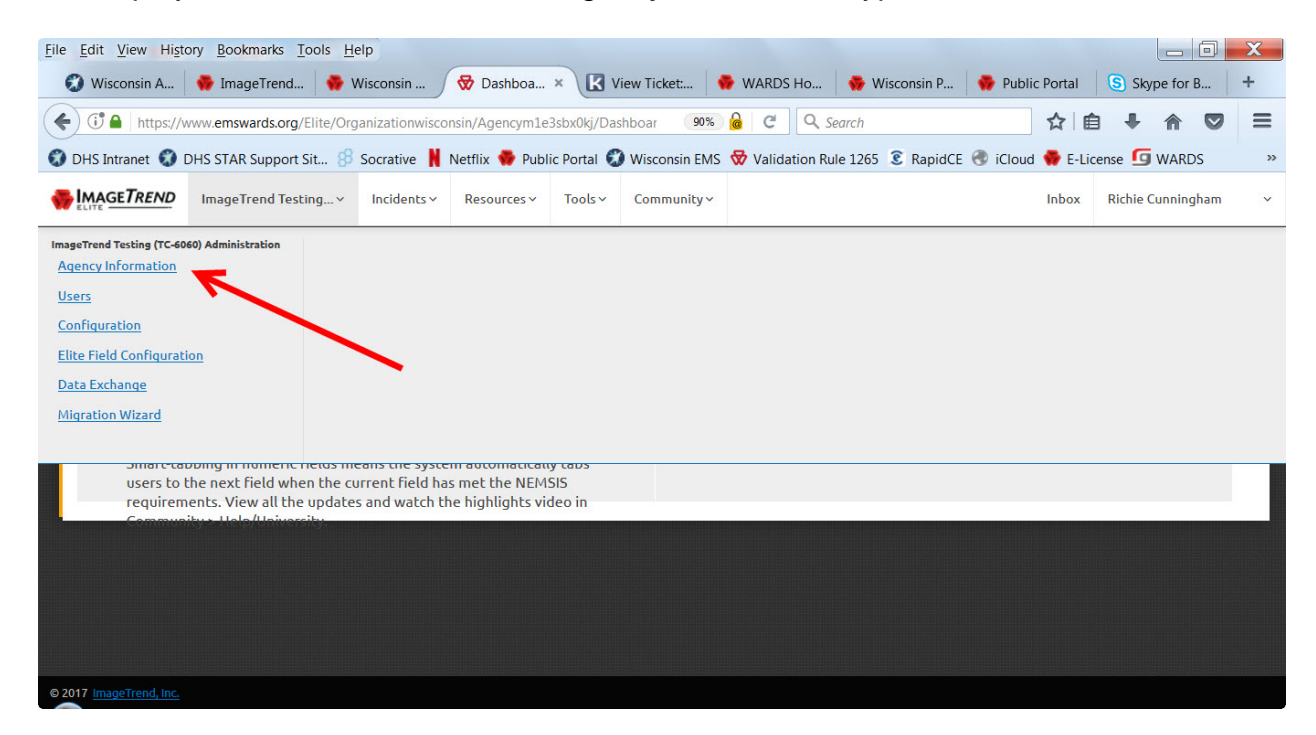

**NOTE**: For reports to be uploaded to the NEMSIS database they must first receive a complete Agency Demographic file from each service. Any fields that remain red after completing this process will prevent your data from being shared with NEMSIS.

The next step of this process is to update and confirm your agency information in the WARDS Elite database.

| <u>File Edit View History Bookmarks Tools</u> | <u>H</u> elp                                         |                                                             |                                                |                   |                       | X   |
|-----------------------------------------------|------------------------------------------------------|-------------------------------------------------------------|------------------------------------------------|-------------------|-----------------------|-----|
| 🜍 Wisconsin A 😽 ImageTrend 📢                  | 🖶 Wisconsin 😽 Agency I 🗴 🔣                           | View Ticket: 😽 WARDS                                        | Ho 😽 Wisconsin P                               | 👽 Public Portal   | Skype for B           | +   |
| ( https://www.emswards.org/Elite              | /Organizationwisconsin/Agencym1e3sbx0kj/Ag           | gencyIn 67% 🔒 C                                             | Q Search                                       | ☆自                | + ☆ ♡                 | ≡   |
| DHS Intranet ODHS STAR Support Sit            | 🖇 Socrative 📕 Netflix 🏶 Public Portal 🍕              | 🗿 Wisconsin EMS   😾 Valida                                  | ation Rule 1265 훟 RapidCE                      | 🛞 iCloud 🏶 E-Lice | ense 互 WARDS          | >>  |
| ImageTrend Testing ~ Incidents                | <ul> <li>Resources - Tools - Community -</li> </ul>  |                                                             |                                                | In                | box Richie Cunningham | ~ ^ |
|                                               |                                                      |                                                             |                                                |                   |                       |     |
| Agency Inform                                 | nation                                               |                                                             |                                                | 🖺 Sav             | e                     |     |
| Note: This Agency is linked wit               | th 'Licensure'.                                      | •                                                           |                                                |                   |                       | -   |
| ImageTrend T                                  | esting                                               | $\mathbf{N}$                                                |                                                |                   |                       | -   |
| ! Details ! Service Area                      | ! Statistical Year Info No Incidents to Report       |                                                             |                                                |                   |                       |     |
| Unique State ID 🖲                             | TC-6060                                              | EMD Ver lors                                                |                                                | 0                 |                       |     |
| Agency Number 🖲                               | TC-6060                                              | Dispatch Center Names                                       |                                                |                   |                       |     |
| Agency Name                                   | ImageTrend Testing                                   | Or IDs                                                      |                                                |                   |                       |     |
| State                                         | Wisconsin                                            | <ul> <li>Organization status</li> </ul>                     |                                                |                   |                       |     |
| FDID                                          |                                                      | i Organizational Type                                       |                                                |                   |                       |     |
| State Reporting To                            | Wisconsin                                            | Organizational Tax     Status                               |                                                |                   |                       |     |
| Billing Status                                | Yes No                                               | Agency Time Zone                                            | (UTC-06:00) Central Time (US & Ca              | anada) 🔻          |                       |     |
| EMD Provided to<br>Agency Service Area        | Yes, Less than 100% of the EMS Agency's Service Area | ▼ Daylight Savings Time<br>Use                              | Yes                                            | •                 |                       |     |
| Primary Type of Service                       | 911 Non-Transporting Service                         | <ul> <li>Specialty Service</li> <li>Capabilities</li> </ul> | Tactical EMS<br>Trench / Confined Space Rescue | •                 |                       | Ŧ   |

Please enter information in any field that is red in color. Next enter your *Service Area* information by clicking that tab.

| Eile Edit View History Bookmarks Tools Help                                                                                                    | X   |
|----------------------------------------------------------------------------------------------------|-----|
| 🕄 Wisconsin A   🍨 ImageTrend   🍨 Wisconsin 🔗 Wisconsin 🔗 Agency I 🗴 🔀 View Ticket   🧁 WARDS Ho   🍨 Wisconsin P   🍨 Public Portal 🛛 § Skype for B          | +   |
| 🗲 🕃 🖕 https://www.emswards.org/Elite/Organizationwisconsin/Agencym1e3sbx0kj/AgencyIn: 🛛 🖉 🔓 🤇 🔍 Search 🛣 🛣                                                |     |
| 🜍 DHS Intranet 🜍 DHS STAR Support Sit 🤔 Socrative 🕌 Netflix 🍨 Public Portal 🜍 Wisconsin EMS 🤯 Validation Rule 1265 💈 RapidCE 🛞 iCloud 🌩 E-License 互 WARDS | >>  |
| MAGETREND ImageTrend Testing V Incidents V Resources V Tools V Community Inbox Richie Cunningham                                                          | ~ ^ |
|                                                                                                    |     |
| Agency Information                                                                                                    |     |
| Note: This Agency is linked with 'Licensure'.                                                                                                    |     |
| Image Trend Testing                                                                                                    |     |
| IDetails IService Area IStatistical Year Info No Incidents to Denort                                                                                      |     |
|                                                                                                    | E   |
| + New × Delete                                                                                                    |     |
| Agency Service Area Sate                                                                                                    |     |
|                                                                                                    |     |
|                                                                                                    |     |
|                                                                                                    |     |
|                                                                                                    |     |
|                                                                                                    |     |
|                                                                                                    | -   |

Clicking the New button will open the screen below:

|--|

| Eile Edit View Higtory Bookmarks Tools Help                                                                                                    | X     |
|----------------------------------------------------------------------------------------------------|-------|
| 🔮 Wisconsin A   🗣 ImageTrend   🏶 Wisconsin 🦯 🛱 Agency × 🗽 View Ticket   🏶 WARDS Ho   🍖 Wisconsin P   🍖 Public Portal   🔄 Skype for B                      | +     |
| 🗲 🛈 🔒 https://www.emswards.org/Elite/Organizationwisconsin/Agencym1e3sbx0kj/Resource: 🛛 🕫 🔓 🦿 🔍 Q. Search 🛣 🚖 🕈                                           | > ≡   |
| 🜍 DHS Intranet 🜍 DHS STAR Support Sit 🖇 Socrative 📙 Netflix 🌻 Public Portal 🜍 Wisconsin EMS 😽 Validation Rule 1265 💈 RapidCE 🛞 iCloud 🌻 E-License 互 WARDS | »     |
| Richie Cunningham                                                                                                    | n ~ ^ |
| Service Area Information                                                                                                    |       |
| State Choose a State 👻                                                                                                    |       |
| Agency Service Area<br>Counties                                                                                                    | =     |
| Agency Census Tracts                                                                                                    |       |
| Agency Service Area<br>Postal Codes 🔊                                                                                                    |       |

Then highlight any full or partial counties that are included in your service

| Eile Edit View Higtory Bookmarks Tools Help                                                                                                    | ۲. |
|----------------------------------------------------------------------------------------------------|----|
| 🜍 Wisconsin A   🍖 ImageTrend   🌸 Wisconsin 🔗 Agency × 🔀 View Ticket   🌸 WARDS Ho   🌸 Wisconsin P   🌸 Public Portal   🛐 Skype for B   +                                                                                                    |    |
| 🗲 🕄 🔒 https://www.emswards.org/Elite/Organizationwisconsin/Agencym1e3sbx0kj/Resource: 🛛 🐔 🎍 C 🔍 Search 🟠 🚊 🖡 💟                                                                                                    | =  |
| OHS Intranet OHS STAR Support Sit      Socrative Networks Public Portal OW Wisconsin EMS Validation Rule 1265 RapidCE Control ELIcense GWARDS     Image Frence Indents Resources Ioos Community                                                                                                    | >> |
| Service Area Information          Note: This Agency is linked with "Licensure".                                                                                                    |    |
| State Wisconsin                                                                                                    |    |
| Agency Service Area<br>Counties Ashiand Ashiand A | H  |
| Agency Census Tracts 55001950100  55001950200  55001950400  55001950500  55001950700  C                                                                                                    |    |
| Agency Service Area<br>Postal Codes                                                                                                    |    |

| Eile Edit View History Bookmarks Tools Help                                    |                                                        |                                              |
|--------------------------------------------------------------------------------|--------------------------------------------------------|----------------------------------------------|
| 😨 Wisconsin A , 🏶 ImageTrend 🛛 💀 Wisconsin 🦯 😾 Agend                           | y 🗴 🔣 View Ticket: 😽 WARDS Ho 🈽 Wise                   | consin P , Public Portal 🛛 🔄 Skype for B 🕇   |
| ( A https://www.emswards.org/Elite/Organizationwisconsin/Agence                | rm1e3sbx0kj/Resource: 67% 🔓 C 🔍 Search                 | ☆ 自 ♣ 斎 ♥ 〓                                  |
| 🜍 DHS Intranet 🌍 DHS STAR Support Sit 🤔 Socrative 🕌 Netflix 🏶                  | Public Portal 🜍 Wisconsin EMS 😽 Validation Rule 1265 💈 | 🛿 RapidCE 🕙 iCloud 🏶 E-License 互 WARDS 🛛 🛛 » |
| ImageTrend Testing V Incidents V Resources V Tools Commun                      | ty~                                                    | Inbox Richie Cunningham 🗸                    |
| Service Area Information                                                       |                                                        | ← Back 🖹 Save                                |
| State Wisconsin 👻                                                              |                                                        |                                              |
| Agency Service Area<br>Counties<br>Barron<br>Bayfield<br>Brown<br>Buffalo<br>T | Adams                                                  | E                                            |
| Agency Census Tracts 55001950100                                               | >                                                      |                                              |
| Agency Service Area<br>Postal Codes                                            |                                                        |                                              |

Click the arrow button to place your counties in the box on the right.

You can skip the Agency Census Tracts section. Please repeat the above process for the Agency Service Area Postal Codes. When finished, click the Save button in the upper right.

Finally click the Statistical Year Info tab. Then click the New button.

| <u>File Edit View</u> H | listory <u>B</u> ookmarks <u>T</u> ools | s <u>H</u> elp |                  |             |                 |               |              |                |             |            |          |            | _ 0      | X        |
|-------------------------|-----------------------------------------|----------------|------------------|-------------|-----------------|---------------|--------------|----------------|-------------|------------|----------|------------|----------|----------|
| 😧 Wisconsin A           | 🌼 ImageTrend 🤫                          | 🐶 Wisconsi     | in 😽 A           | gency I     | × K View 1      | icket:        | WARDS        | б Но 😽         | Wisconsin P | 💠 Public   | Portal   | G adar     | ns frien | +        |
| 🗲 🛈 🗎   https:          | ://www.emswards.org/Elite               | e/Organizatio  | onwisconsin/Ag   | gencym1e    | 3sbx0kj/AgencyI | 1 80%         | <u></u> C    | Q Search       |             |            | ☆自       | +          | <b>r</b> | ≡        |
| 🚯 DHS Intranet 🧯        | DHS STAR Support Sit                    | 8 Socrati      | ve 📕 Netflix     | 💠 Publi     | c Portal 🔞 Wis  | consin EMS    | 😽 Valida     | ation Rule 126 | 55 🕄 RapidC | E 🛞 iCloud | 💠 E-Lice | nse 互 🛛    | WARDS    | >>       |
|                         | ImageTrend Testing ~                    | Incidents ~    | Resources ~      | Tools ∨     | Community ~     |               |              |                |             |            | Inbox    | Richie Cur | nningham | ~        |
|                         |                                         | _              |                  |             |                 |               |              |                |             |            |          |            | _        |          |
| Agenc                   | y Information                           |                |                  |             |                 |               |              |                |             |            |          | E          | ) Save   |          |
| Note: This A            | Agency is linked with 'Licensure'       |                | -                |             |                 |               |              |                |             |            |          |            |          |          |
| Image                   | eTrend Testin                           | g              |                  |             |                 |               |              |                |             |            |          |            |          |          |
| ! Details               | Service Area ! Statisti                 | cal Year Info  | No Incidents     | to Report   |                 |               |              |                |             |            |          |            |          | Ξ        |
| + Ne                    | w 🗶 Delete                              |                |                  |             |                 |               |              |                |             |            |          |            |          |          |
| ! Year                  | Total Primary Service Area              | Size           | Total Service Ar | ea Populati | on 911 E        | MS Call Cente | er Volume Pe | er Year        |             |            |          |            |          |          |
|                         |                                         |                |                  |             |                 |               |              |                |             |            |          |            |          |          |
|                         |                                         |                |                  |             |                 |               |              |                |             |            |          |            |          |          |
|                         |                                         |                |                  |             |                 |               |              |                |             |            |          |            |          |          |
|                         |                                         |                |                  |             |                 |               |              |                |             |            |          |            |          |          |
|                         |                                         |                |                  |             |                 |               |              |                |             |            |          |            |          |          |
|                         |                                         |                |                  |             |                 |               |              |                |             |            |          |            |          | <b>T</b> |

In the screen below clicking the Year box will automatically enter the current year. Just click the Save button at this point to provide the needed file. You can return later to enter any data in the fields shown,

| ile Edit View History Bookmar<br>Wisconsin A | ks <u>T</u> ools <u>H</u> elp<br>end <b>🌸</b> Wiscons | in 😽 Agency           | × View T         | icket: 🏾 🌩 WARDS Ho                         | . 😽 Wisconsin P     | 🐳 Public Portal  | G adams frien     | +   |
|----------------------------------------------|-------------------------------------------------------|-----------------------|------------------|---------------------------------------------|---------------------|------------------|-------------------|-----|
| ( https://www.emswards                       | .org/Elite/Organizatio                                | onwisconsin/Agencym1e | 3sbx0kj/Resource | 80% 🙆 C 🔍                                   | Search              | ☆ 🖻              | 7 A 4             | , ≡ |
| DHS Intranet ODHS STAR Sup                   | port Sit 🥵 Socrati                                    | ve 📕 Netflix 🟶 Publ   | ic Portal 🔞 Wis  | consin EMS 😽 Validation                     | Rule 1265 훟 RapidCE | 🛞 iCloud 🏶 E-Lio | ense 🜀 WARDS      | >>  |
| ImageTrend Test                              | ing Incidents -                                       | Resources ~ Tools ~   | Community~       |                                             |                     | Inbox            | Richie Cunningham | ~   |
| Statistical Year                             | Informatio<br>'Licensure'.<br>2017                    |                       | A.               | Dispatch Volume Per<br>Year                 |                     | <b>≮</b> Bac     | k Bave            |     |
| Total Primary Service<br>Area Size           |                                                       |                       | ٥                | Patient Transport<br>Volume Per Year        |                     |                  | •                 | E   |
| Total Service Area<br>Population             |                                                       |                       | •                | Patient Contact<br>Volume Per Year          |                     |                  | 0                 |     |
| 911 Call Center Volume<br>Per Year           |                                                       |                       | 0                | Billable Calls Per Year                     |                     |                  | •                 |     |
| Average Community<br>Paramedic Visit Cost    |                                                       |                       | •                | Average Community<br>Paramedic Visit Billed |                     |                  | •                 |     |
|                                              |                                                       |                       |                  |                                             |                     |                  |                   |     |

This will complete the Agency Information Update process.

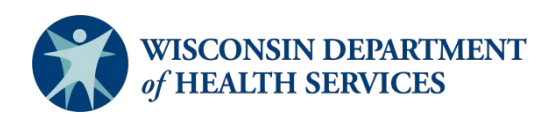

Division of Public Health P-02173h (06/2018)